## Fiche Procédure n° 14 : Passer une commande manuelle

| Opérations                                                              | Manipulations                                                                                                    |                                                                                                    |
|-------------------------------------------------------------------------|----------------------------------------------------------------------------------------------------|----------------------------------------------------------------------------------------------------|
| Activer le module<br>Commande<br>fournisseur<br>manuelle                | Eichiers Iratements Mouvements - Calculs Editions Paramétrage de l<br>Commande fournisseur manuelle<br>Visualisation de commande fournisseur *<br>Livraisons fournisseurs<br>Gestion des litiges fournisseurs<br>Relances fournisseurs<br>Commandes clients *<br>Betours clients                                                                                                    | Sélectionner l'option<br>« Commande fournisseur<br>manuelle » du menu<br>« Traitements »                                                                                                    |
|                                                                         | Gestion des litiges clients                                                                                                    |                                                                                                    |
| Afficher la liste des<br>fournisseurs                                   | COMMANDE A DECEMBER OF THE OWNER OF THE OWNE | Valider la date par la touche<br>(tabulation)<br>Cliquer sur la « Liste » pour<br>sélectionner le fournisseur                                                                                                    |
| Sélectionner le<br>fournisseur<br>concerné                              | FOURNESSEURS     Code       Easton sociale     2       Buff     Buffort       CLAREFONTAINE     2       REY     REYMOLOS       SUF     SUFFREN       WAT     WATTERMAN                                                                                                    | Cliquer sur le fournisseur désiré<br>Quitter la fenêtre par la touche<br>Echap<br>(Attention, en mode minuscule)                                                                                                    |
| Confirmer le<br>fournisseur<br>sélectionné                              |                                                                                                    | Valider le choix du fournisseur par<br><sup>–</sup> « OK »                                                                                                    |
| Afficher la liste des<br>produits disponibles<br>avec ce fournisseur    | COMMANCE OF THE OWNER OF THE OWNER OWNER OF THE OWNER OWNER  | Pour sélectionner le premier<br>produit à commander, cliquer<br>sur la « Liste »                                                                                                    |
| Sélectionner le<br>produit désiré                                       | Antificites  Code Designation  Izit STVLO BILLE RETRACTABLE PAR 2  1272 STVLO BILLE OUSTAL PAR 4  1311 CORAYONS GRAPHITES HB PAR 6  3111 CORPET COMPAS MAPED  3112 HNI SET TRACASE 4 PECES 3113 REGLE PLATE 30 CM ALUMINUM                                                                                                    | Cliquer sur le produit désiré<br>Quitter la fenêtre par la touche<br>Echap<br>(Attention, en mode minuscule)                                                                                                    |
| Saisir la quantité<br>désirée et le prix<br>d'achat pour une<br>palette |                                                                                                    | <ul> <li>Saisir le prix unitaire d'une palette<br/>Se déplacer à l'aide de la touche<br/>de tabulation</li> <li>Saisir la quantité de palettes<br/>désirée</li> <li>Valider la commande du produit<br/>en cliquant sur la « Flèche<br/>basse »</li> </ul> |

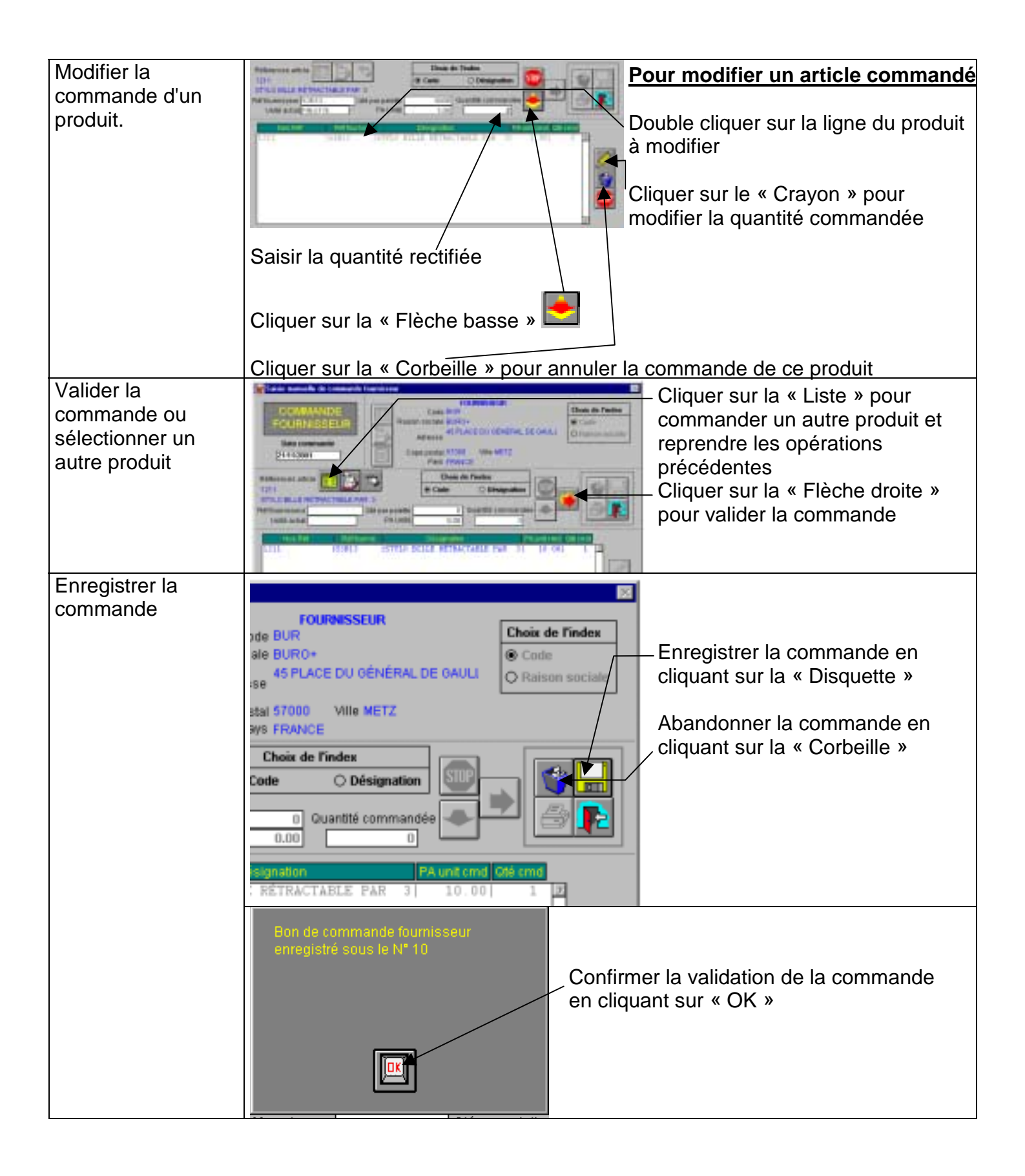

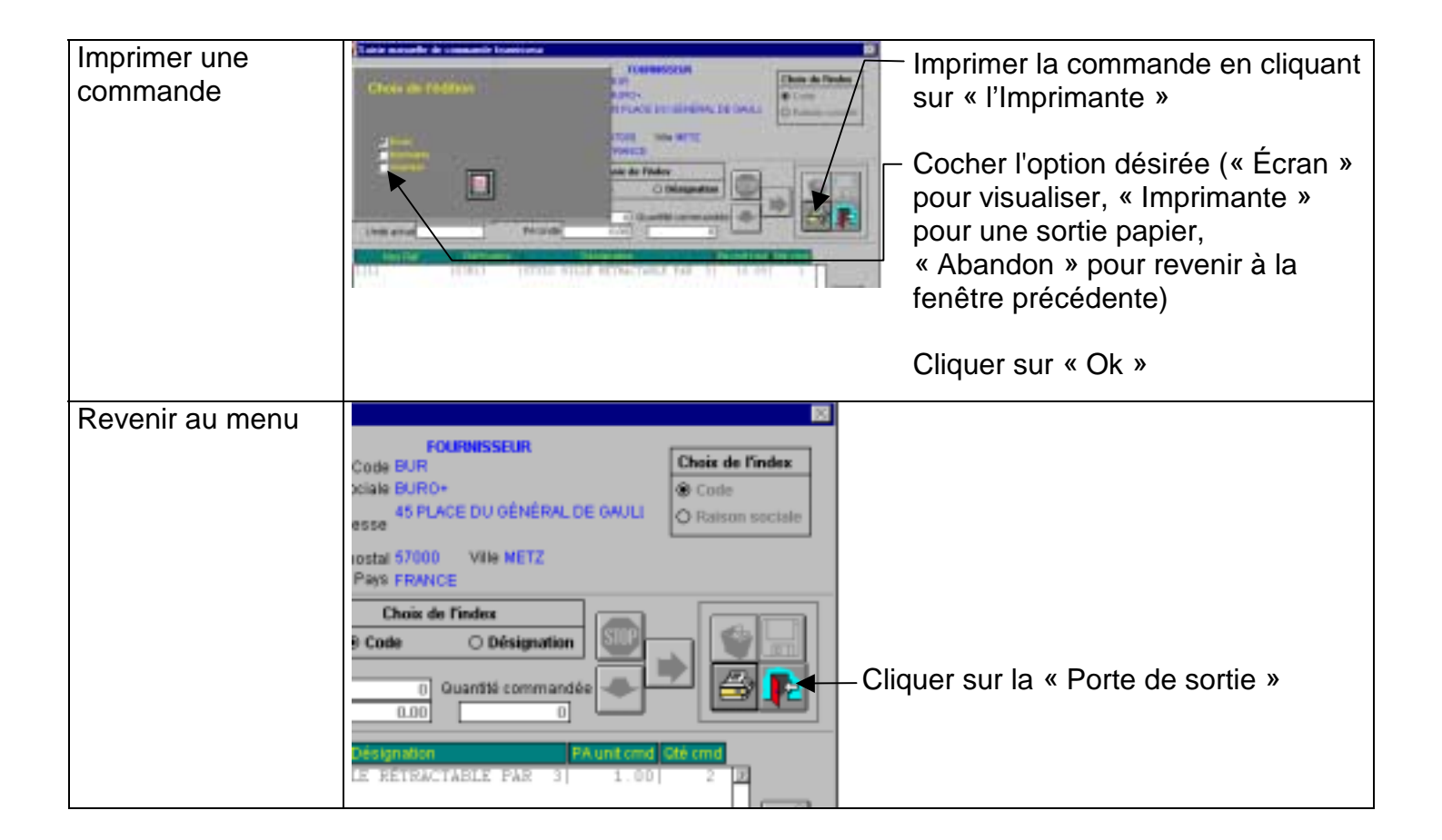